# EPOSTA GÖNDERİLİRKEN ALINAN SİPARİŞ ONAYINA AİT DOSYA NASIL EKLENİR?

T4/N4 programında alınan sipariş kaydı oluşturulduğunda onay sürecinin sonunda ilgili carinin epostasına alınan sipariş işleminin bilgisinin ekli dosya olarak gönderilmesi için aşağıdaki işlem adımları <u>sırasıyla</u> yapılır.

Müşteriden gelen sipariş T4/N4 programında <u>alınan siparişi kaydı olarak</u> oluşturulur ve bir onay sürecine girer.

En son olarak sipariş onaylanınca sistemden müşteriye zamanlanmış görevde belirtilen şekilde ilgili siparişe ait bilgi içeren <u>belge ekli dosya olarak eposta ile gönderilir</u>.

- 1-Sistem agent config dosyasında ayar yapılır.
- 2-Alınan sipariş onayına ait ekli dosya oluşturulması için ayar yapılır.
- 3-Eposta gönderilecek olan carinin eposta adresi tanımlanır.
- 4-Zamanlanmış görev tanımında eposta ile dosya gönderme işlem ayarı yapılır.
- 오 5-Onay yolu tanımında ekli dosya gönderimi için ayar yapılır.
- 오 6-Sipariş onay bilgisi dokümanı epostada ek olarak gönderilir.

### **1-SİSTEM AGENT CONFİG DOSYASINDA AYAR YAPILIR.**

Eposta ya da Sms ile mesaj gönderim işleminde **Netsim System Agent hizmeti** işlem yapmaktadır.

Bu hizmetin işletim sistemine ait hizmetler bölümünde <u>doğru ayarlar yapılmış olarak çalışıyor</u> olması gerekmektedir.

1. Bilgisayarın Windows'taki Hizmetler'de çalışan **System Agent** dosyası seçilip fareden sağ tık yapılır. **Özellikler** seçeneğine tıklanır.

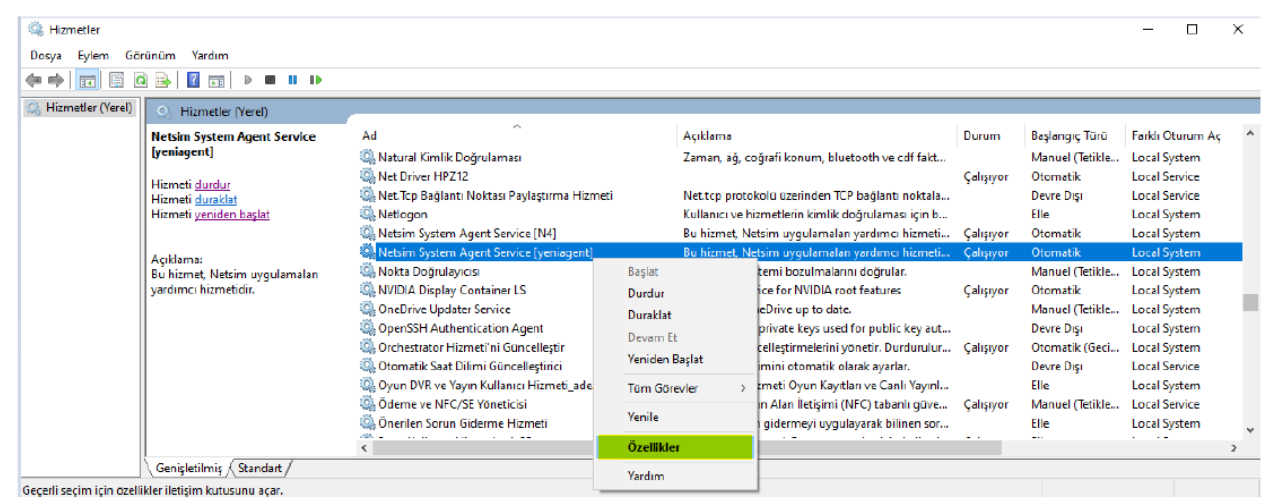

2. Netsim Sistem Agent Servis penceresinde çalıştırılabilir dosyanın yolu bölümünde dosyanın yolu (C:\yeniagent\) bulunur.

| Genel                           | Oturum Açm                                      | a Kurtarma                                          | Bağımlılıklar  |              |             |        |
|---------------------------------|-------------------------------------------------|-----------------------------------------------------|----------------|--------------|-------------|--------|
| Hizme                           | tadi: y                                         | veniagent                                           |                |              |             |        |
| Görün                           | en ad:                                          | Netsim System                                       | Agent Servic   | e [yeniagent | ]           |        |
| Agkla                           | ma:                                             | Bu hizmet, Netsim uygulamaları yardımcı hizmetidir. |                |              |             |        |
| Çalıştır<br><mark>C: yer</mark> | nlabilir dosyan<br>niagent <mark>Netsi</mark> r | n yolu:<br>nSystemAgen                              | t.exe -NAME )  | veniagent    |             |        |
| Başlar                          | ngıçtürü:                                       | Otomatik                                            |                |              |             | $\sim$ |
| Hizme                           | t durumu: (                                     | Çalışıyor                                           |                |              |             |        |
| 1                               | Başlat                                          | Durdur                                              | Dos            | aklat        | Devam E     | t      |
| Hizme<br>belirley               | ti buradan ba<br>yebilirsiniz.                  | şlattığınızda uy                                    | vgulanacak ola | an başlangıç | parametrele | erini  |
| Başlar                          | ngiç parametr                                   | eleri:                                              |                |              |             |        |
|                                 |                                                 |                                                     | Tamam          | İptal        | Uy          | gula   |

# 3. NetsimSystemAgent.conf dosyasına çift tıklanarak açılır.

 $\mathbf{v}$ 

15 öğe 🕴 1 öğe seçildi - 8,18 KB

| 📙 🔄 📙 🔻 🛛 yeniagent                                |                                                 |                               |                          | - D                                              | ×            |
|----------------------------------------------------|-------------------------------------------------|-------------------------------|--------------------------|--------------------------------------------------|--------------|
| Dosya Giriş Paylaş Gör                             | ünüm                                            |                               |                          |                                                  | ^ <b>(</b> ) |
| ★ Kes<br>Hızlı erişime Kopyala Yapıştır<br>şabitle | ı kopyala<br>Taşıma Kopyalama<br>İyolu yapıştır | eniden Veni<br>diandir klasör | Dizenle                  | Tümünü seç<br>Hiçbirini seçme<br>Diğerlerini seç |              |
| Pano                                               | Düzenle                                         | Yeni                          | Aç                       | Seç                                              |              |
| ← → → ↑ 🚹 > Bu bilgisay                            | yar → Yerel Disk (C:) → yeniagent               | ~ Č                           | yeniagent klasöründe ara |                                                  | P            |
| ^                                                  | Ad                                              | Değiştirme tarihi             | Tür                      | Boyut                                            |              |
| 📌 Hızlı erişim                                     | 🚳 fbclient.dll                                  | 21.12.2021 06:00              | Uygulama uzantısı        | 1.591 KB                                         |              |
| OneDrive - Personal                                | 🗠 firebird.msg                                  | 21.10.2014 08:27              | Outlook Öğesi            | 146 KB                                           |              |
| Belgeler                                           | IoTUserList.conf.json                           | 28.12.2022 09:31              | JSON Dosyası             | 1 KB                                             |              |
| Ekler                                              | 🚳 libeay32.dll                                  | 21.12.2019 13:55              | Uygulama uzantısı        | 1.349 KB                                         |              |
| Pictures                                           | 💼 LisansSozlesmesirtf                           | 3.04.2020 12:47               | Zengin Metin Biçi        | 95 KB                                            |              |
| Resimler                                           | NetsimLisans.xml                                | 21.09.2023 10:36              | XML Dosyası              | 75 KB                                            |              |
| - Hestine                                          | NetsimSAHelper32.dll                            | 7.02.2024 16:30               | Uygulama uzantısı        | 103.293 KB                                       |              |
| 💻 Bu bilgisayar                                    | NetsimSystemAgent.conf.json                     | 12.02.2024 16:47              | JSON Dosyası             | 9 KB                                             |              |
| 📺 3D Nesneler                                      | 🐞 NetsimSystemAgent.exe                         | 7.02.2024 13:03               | Uygulama                 | 6.407 KB                                         |              |
| 🖶 Belgeler                                         | 🐞 NetsimSystemAgent.exe - Kısayol               | 12.02.2024 16:10              | Kisayol                  | 2 KB                                             |              |
|                                                    | NetsimSystemAgent.log                           | 13.02.2024 11:00              | Metin Belgesi            | 55 KB                                            |              |
| Maraŭrto                                           | NetsimSystemAgent.pdb                           | 7.02.2024 13:03               | PDB Dosyasi              | 41.268 KB                                        |              |
|                                                    | NetsimSystemAgentold.log                        | 12.02.2024 15:11              | Metin Belgesi            | 376 KB                                           |              |
| J Müzikler                                         | ServerloTDeviceList.conf.json                   | 15.12.2022 10:18              | JSON Dosyası             | 2 KB                                             |              |
| Resimler                                           | 🚳 ssleay32.dll                                  | 21.12.2019 13:55              | Uygulama uzantısı        | 330 KB                                           |              |
| Videolar                                           |                                                 |                               |                          |                                                  |              |
| 🏪 Yerel Disk (C:)                                  |                                                 |                               |                          |                                                  |              |
| 👝 Yerel Disk (D:) 🗸 🗸                              |                                                 |                               |                          |                                                  |              |

Netsim.exe'nin bulunduğu klasördeki NetsimApp.INI dosyası (1) açılıp DATABASE= ..... (2) veritabanı yolu ve adı kopyalanır.

| Bin<br>Dosya Giriş Paylaş G                                                                                      | ōrūnūm                                                                                                    |                                                                                |                                                                                                    |                                                                                    | - 🗆                                                                                 | ×<br>^ 0 |
|----------------------------------------------------------------------------------------------------|----------------------------------------------------------------------------------------------------|--------------------------------------------------------------------------------|----------------------------------------------------------------------------------------------------|------------------------------------------------------------------------------------|-------------------------------------------------------------------------------------|----------|
| Hizli erişime Kopyala Yapıştır<br>sabitle<br>Pano                                                                | is<br>lu kopyala<br>sayolu yapıştır<br>D                                                                                             | ma<br>Sill<br>Veniden<br>adlandır<br>üzenle                                    | Yeni<br>Yeni<br>Klasör<br>Yeni                                                                                                    | Özellikler<br>Aç                                                                   | Tümünü seç<br>Hiçbirini seçme<br>Diğerlerini seç<br>Seç                             |          |
| ← → 🗠  📙 > Bu bilgis                                                                                             | ayar > Yerel Disk (C:) > N4-147                                                                                                    | 75 → Bin                                                                       | ~ Ō                                                                                                    | Bin klasöründe ara                                                                 |                                                                                     | P        |
| <ul> <li>Hızlı erişim</li> <li>OneDrive - Personal</li> <li>Belgeler</li> <li>Ekler</li> <li>Pictures</li> </ul> | Ad<br>Venilikler.rtf<br>VesimSistem.exe<br>N4 NetsimMobileApp1474.<br>NetsimLisans.xml<br>NetsimApp1475-3.exe<br>NetsimApp1475-1.exe | exe                                                                            | Değiştirme tarihi<br>18.10.2019 19:20<br>16.12.2023 18:09<br>25.10.2023 21:11<br>21.09.2023 10:36<br>29.12.2023 17:12<br>16.12.2023 18:16 | Tür<br>Zengin Metin<br>Uygulama<br>Uygulama<br>XML Dosyası<br>Uygulama<br>Uygulama | Boyut<br>Biçi 95 KB<br>133.123 KB<br>25.168 KB<br>75 KB<br>184.300 KB<br>184.155 KB |          |
| Bu bilgisayar                                                                                                    | NetsimApp.Mobil.INI                                                                                                    | NetsimApp.IN<br>Dosya Düzen B                                                  | - Not Defteri<br>içim Görünüm                                                                                                    | Yardım                                                                             | - 0                                                                                 | ×        |
| <ul> <li>Belgeler</li> <li>Indirilenler</li> <li>Masaüstü</li> </ul>                                             | i∰ LisansSozlesmesi.rtf<br>☑ firebird.msg<br>i fbclient.dll                                                                          | [SystemAgent]<br>Host=localhos<br>Port=82                                      | t                                                                                                    |                                                                                    |                                                                                     | ^        |
| Müzikler<br>12 öğe 1 öğe seçildi 473 bayt                                                                        | 2                                                                                                    | [Database Ser<br>DATABASE= <mark>C:\/</mark><br>DESCRIPTION=N<br>GLOBALDATABAS | ver.0]<br>14-1475\Data<br>IETSİM_1475<br>SENAME=VERITA                                                                                    | NETSIM. FDB<br>MBANI1                                                              |                                                                                     |          |
|                                                                                                    |                                                                                                    | [Database Ser<br>DATABASE=C:\N<br>DESCRIPTION=D<br>GLOBALDATABAS               | ver.1]<br>14-1475\Data\<br>XX<br>ENAME=VERITA                                                                                             | DOKUMANTASYON.F0                                                                   | DB                                                                                  | ~        |
|                                                                                                    |                                                                                                    | < St 1                                                                         | 6, Stn 10                                                                                                    | 100% Windows                                                                       | (CRLF) ANSI                                                                         | >        |

NetsimSystemAgent.conf dosyası içinde connectionString olan satırda Database Name=

..... kısmına yapıştırılır (3).

#### "\" yerine "\\" yapılır.

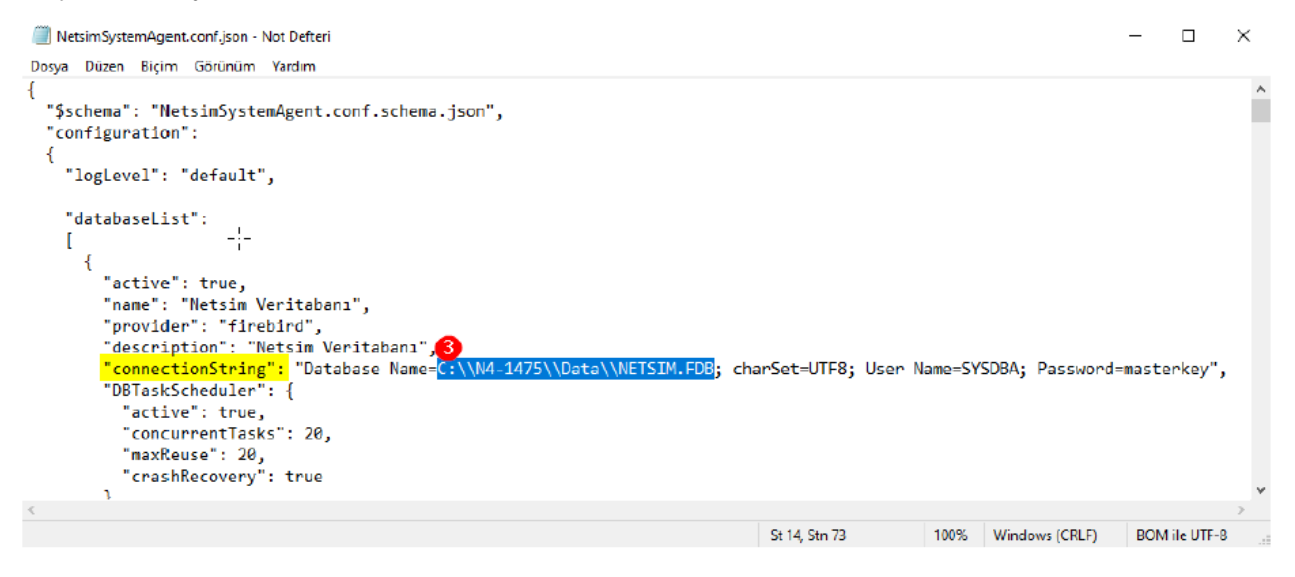

### 4. NetsimApp.INI dosyasındaki Port satırındaki sayı (1) NetsimSystemAgent.conf

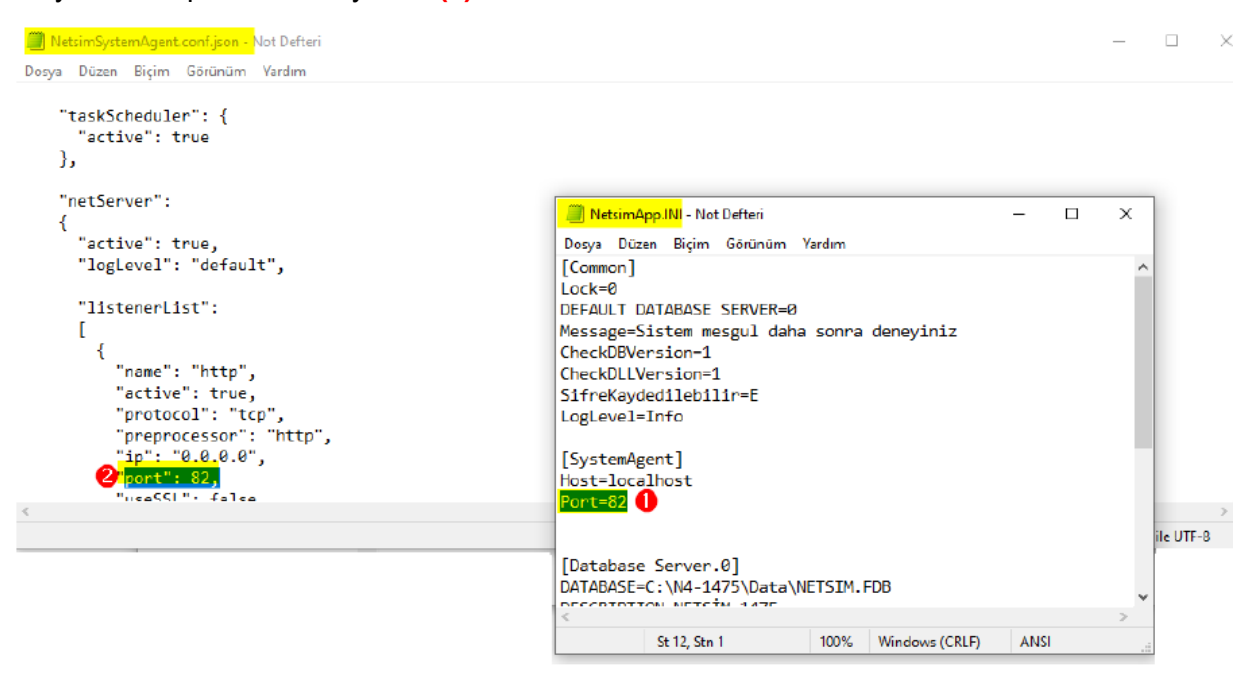

dosyasındaki port satırına yazılır (2).

5.Yapılan ayardan sonra bilgisayarın Windows'taki Hizmetler'de çalışan **System Agent** dosyası seçilip (1) soldaki **Hizmeti <u>yeniden başlat</u> (2)** butonuna tıklanır.

| 🔍 Hizmetler             |                             |                                                | -                                                   |          | ×   |
|-------------------------|-----------------------------|------------------------------------------------|-----------------------------------------------------|----------|-----|
| Dosya Eylem Görünüm     | n Yardım                    |                                                |                                                     |          |     |
| 🖛 🏟  📰 🖾 🗟              | 🛛 🖬   🕨 🔳 🕪                 |                                                |                                                     |          |     |
| 🕼 Hizmetler (Yerel) 🛛 🔾 | Hizmetler (Yerel)           |                                                |                                                     |          |     |
| Net                     | tsim System Agent Service   | Ad                                             | Açıklama                                            | Durum    |     |
| [yer                    | niagent]                    | 🎇 Natural Kimlik Doğrulaması                   | Zaman, ağ, coğrafi konum, bluetooth ve cdf fakt     |          |     |
| Hizr                    | meti durdur                 | Net Driver HPZ12                               |                                                     | Çalışıyo | e - |
| Hizr                    | meti <u>duraklat</u>        | 🎇 Net Tcp Bağlantı Noktası Paylaştırma Hizmeti | Net.tcp protokolü üzerinden TCP bağlantı noktala    |          |     |
| Hizr                    | meti <u>yeniden başlat</u>  | Set Netlogon                                   | Kullanıcı ve hizmetlerin kimlik doğrulaması için b  |          |     |
|                         |                             | Service [N4]                                   | Bu hizmet, Netsim uygulamaları yardımcı hizmeti     | Çalışıyo | r   |
| Açık                    | klama: 🔍                    | Netsim System Agent Service [yeniagent]        | Bu hizmet, Netsim uygulamaları yardımcı hizmeti     | Çalışıyo | t - |
| Buł                     | hizmet, Netsim uygulamaları | Se Nokta Doğrulayıcısı                         | Olası dosya sistemi bozulmalarını doğrular.         |          |     |
| yard                    | dimci hizmetidir.           | S NVIDIA Display Container LS                  | Container service for NVIDIA root features          | Çalışıyo | ¢ – |
|                         |                             | Service OneDrive Updater Service               | Keeps your OneDrive up to date.                     |          |     |
|                         |                             | Sector Agent Authentication Agent              | Agent to hold private keys used for public key aut  |          |     |
|                         |                             | 🔐 Orchestrator Hizmeti'ni Güncelleştir         | Windows Güncelleştirmelerini yönetir. Durdurulur    | Çalışıyo | 1   |
|                         |                             | 🤐 Otomatik Saat Dilimi Güncelleştirici         | Sistem saat dilimini otomatik olarak ayarlar.       |          |     |
|                         |                             | 🕵 Oyun DVR ve Yayın Kullanıcı Hizmeti_ade25    | Bu kullanıcı hizmeti Oyun Kayıtları ve Canlı Yayınl |          |     |
|                         |                             | 🔍 Ödeme ve NFC/SE Yöneticisi                   | Ödeme ve Yakın Alan İletişimi (NFC) tabanlı güve    | Çalışıyo | r - |
|                         |                             | 🔍 Önerilen Sorun Giderme Hizmeti               | Önerilen sorun gidermeyi uygulayarak bilinen sor    |          | 4   |
|                         |                             | <                                              |                                                     |          | >   |
| Ge                      | nişletilmiş 🗸 Standart /    |                                                |                                                     |          | _   |

## 2-ALINAN SİPARİŞ ONAYINA AİT EKLİ DOSYA OLUŞTURULMASI İÇİN AYAR YAPILIR.

#### ÖN İŞLEMLER

1.Alınan siparişe ait bilginin ekli belge olarak sistemden eposta ile gönderilmesi için ekli dosya için <u>rapor formatında ayar yapılması</u> gerekir. Ön işlem olarak kullanıcının kullandığı programa şablon olarak kullanılacak olan raporun yüklenmesi gerekmektedir.

Raporlar modülündeki Rapor Düzenle işlem penceresinin üst bölümündeki çevriö içi butonuna tıklanır.

Açılan pencerede Hepsini Göster (1) butonuna tıklanarak Yerel Raporlar altındaki Alış/Satış İşlemi Yazdır (2) raporuna işaret konularak Rapor Yükle (2) butonuna tıklanır. Rapor Yükle (3) butonuna tıklanarak rapor kullanıcının programa yüklenir.

|                                                     |                  |          |            |           |          |              |             | çevn     | ппұт карот   | Tukle |
|-----------------------------------------------------|------------------|----------|------------|-----------|----------|--------------|-------------|----------|--------------|-------|
| anacak metni girin P                                |                  | Â        | Rapor B    | ilgileri  | Rapor G  | örüntüsü     |             |          |              |       |
| Rapor Listesi                                       |                  | <u> </u> | Kodu       | SR.0002   |          | Dizavn Sınıf | Fast Report |          |              |       |
| ALIŞ/SATIŞ RAPORLARI                                |                  |          |            | 0.05.0004 |          | ],           | 0.05.0004   |          |              |       |
| BANKA RAPORLARI                                     |                  | _        | Guncelleme | 8.05.2024 | 18:00:00 | Bulunan      | 8.05.2024   | 18:00:00 | Dil VBScript |       |
| CARI RAPORLARI                                      |                  | =        |            |           |          |              |             |          |              |       |
| ÇEK/SENET RAPORLARI                                 |                  |          | Açıklama   |           |          |              |             |          |              |       |
|                                                     |                  |          |            |           |          |              |             |          |              |       |
|                                                     |                  |          |            |           |          |              |             |          |              |       |
|                                                     |                  |          |            |           |          |              |             |          |              |       |
| MALÍ TABLO VE REVANNAMELER                          |                  |          |            |           |          |              |             |          |              |       |
|                                                     |                  |          |            |           |          |              |             |          |              |       |
| ÖZEL BAPORLAR                                       |                  |          |            |           |          |              |             |          |              |       |
| ÖZEL RAPORLAR -V.Dairesi-                           |                  |          |            |           |          |              |             |          |              |       |
| STOK RAPORLARI                                      |                  |          |            |           |          |              |             |          |              |       |
| YEREL RAPORLAR                                      |                  |          | 4          |           |          |              |             |          |              | •     |
| 🗝 🗹 Alış/Satış İşlemi Yazdır 🛛 🙎                    |                  |          |            |           |          |              |             |          |              |       |
| 🔲 Banka Hesap Ekstresi                              |                  |          |            |           |          |              |             |          |              |       |
| 😳 🔲 Banka Hesap Ekstresi -Yatay-                    |                  |          | Yükleme Bi | gisi      |          |              |             |          |              |       |
| 🔲 Banka Ödeme Talimatı                              |                  | -        |            |           |          |              |             |          |              |       |
| Kayıt Öndeğerleri                                   |                  |          |            |           |          |              |             |          |              |       |
| Hepsini göster                                      |                  |          |            |           |          |              |             |          |              |       |
|                                                     |                  | <b>•</b> |            |           |          |              |             |          |              |       |
| Guncel olmayanlar Grup Yetkileri Yönetici Yetkileri | Tüm Kullanıcılar |          |            |           |          |              |             |          |              |       |
| Sistemde bulunmayanlar                              |                  |          |            |           |          |              |             |          |              |       |
| Okur/razar grup                                     |                  | *        |            |           |          |              |             |          |              |       |
| "Grup" Yetki Öndeğerleri                            |                  |          |            |           |          |              |             |          |              |       |
| Görme V                                             | Silme            |          |            |           |          |              |             |          |              |       |
| 🖓 Rapor Yükle 🔇 🔍 Ekleme 🔍                          | Yetki devri      |          |            |           |          |              |             |          |              |       |
| V Değiştirme                                        | Kullanma         |          | 4          |           |          |              |             |          |              | •     |

1. Raporlar modülündeki Rapor Düzenle işlem penceresi açılır.

Yerel Raporlar altındaki Alış/Satış İşlemi Yazdır raporuna tıklanarak (1) üst menüdeki çoğalt butonuna (2) tıklanır.

| •  | 🗲 Rapoi | r Listesi    |                 |                  |                          |         |                                   |                     |              |              | - 0       | ×        |
|----|---------|--------------|-----------------|------------------|--------------------------|---------|-----------------------------------|---------------------|--------------|--------------|-----------|----------|
|    |         |              |                 |                  |                          |         |                                   |                     | 248          | Akti         | f         | 2        |
|    | Aramak  | için metin g | iriniz          | Q                |                          |         |                                   |                     |              |              |           | <b>^</b> |
|    |         | Rapor No     | KayıtDurumu     | Kodu             | Rapor Adı                |         | <ul> <li>Dizayn Sınıfi</li> </ul> | Güncelleme Tarihi   | KulanıcıGrup | ROKulanıcıGr | Güvenlik  |          |
| 5  | 7 =     | =            | =               | 880              | RBC                      |         | R BC                              | =                   | =            | -            | =         |          |
|    | 🛨 Rap   | por Grubu :  | ALIS/SATIS RAP  | ORLARI           |                          |         |                                   |                     |              |              |           |          |
|    | 1 Rap   | por Grubu :  | BANKA RAPORLA   | ARI              |                          |         |                                   |                     |              |              |           | =        |
| 15 | 1 Rap   | por Grubu :  | CARİ RAPORLAR   | ય                |                          |         |                                   |                     |              |              |           |          |
| 15 | 🛨 Rap   | por Grubu :  | ÇEK/SENET RAPO  | ORLARI           |                          |         |                                   |                     |              |              |           |          |
|    | 🛨 Rap   | por Grubu :  | GENEL RAPORLA   | AR.              |                          |         |                                   |                     |              |              |           |          |
|    | 🛨 Rap   | por Grubu :  | GRAFİK/TABLO P  | RAPORLAR         |                          |         |                                   |                     |              |              |           |          |
|    | 🛨 Rap   | por Grubu :  | İK RAPORLARI    |                  |                          |         |                                   |                     |              |              |           |          |
|    | 🛨 Rap   | por Grubu :  | KASA RAPORLAP   | RI               |                          |         |                                   |                     |              |              |           |          |
|    | 🛨 Rap   | por Grubu :  | MALİ TABLO VE E | BEYANNAMELER     |                          |         |                                   |                     |              |              |           |          |
|    | 🛨 Rap   | por Grubu :  | MUHASEBE RAPO   | ORLARI           |                          |         |                                   |                     |              |              |           |          |
|    | 🛨 Rap   | por Grubu :  | ÖZEL RAPORLAR   | ર                |                          |         |                                   |                     |              |              |           |          |
|    | 🛨 Rap   | por Grubu :  | ÖZEL RAPORLAR   | R -V.Dairesi-    |                          |         |                                   |                     |              |              |           |          |
|    | 🛨 Rap   | por Grubu :  | STOK RAPORLAP   | RI               |                          |         |                                   |                     |              |              |           |          |
|    | - Rap   | por Grubu :  | YEREL RAPORLA   | <mark>IR.</mark> |                          |         |                                   |                     |              |              |           |          |
|    |         | 248          | 🖌 🛷 Aktif       | SR.0206          | Alış/Satış İşlemi Yazdır | •       | Fast Report                       | 15.03.2024 17:48:06 | 0            | 0            | gdskGDSYK |          |
|    | -0      | 249          | 🗸 🗸 Aktif       | SR.0186          | Banka Hesap Ekstresi     |         | Fast Report                       | 18.01.2021 19:32:52 | 0            | 0            | gdskGDSYK |          |
|    | •       | 250          | 🗸 Aktif         | SR.0196          | Banka Hesap Ekstresi -   | -Yatay- | Fast Report                       | 9.01.2024 09:41:58  | 0            | 0            | gdskGDSYK | 1        |
|    |         | 251          | . 🗸 Aktif       | SR.0200          | Banka Ödeme Talimatı     |         | Fast Report                       | 14.02.2024 15:58:29 | 0            | 0            | gdskGDSYK | <b>•</b> |
| I  |         | 207 / 23     | 5 • • • • •     | 4                |                          |         |                                   |                     |              |              |           | •        |

2. Çoğaltılan rapora yeni bir ad (1) girilir. Kayıt durumu Onaylandı (2) yapılır.

| 🦮 Rapor Tanımı       |                                                                                                    |  |
|----------------------|----------------------------------------------------------------------------------------------------|--|
|                      | Image: Second second second |  |
| Rapor kodu YENİ000   | 90 Rapor adı <mark>Sipariş Alındı 1</mark>                                                                                                    |  |
| Genel Bilgiler       | Filtreler Resim Açıklama                                                                                                    |  |
| Dizayn sınıfi        | Fast Report                                                                                                    |  |
| Rapor grubu          | YEREL RAPORLAR *                                                                                                    |  |
| Web aktif            |                                                                                                    |  |
| Güncellenme tarihi   | 15.03.2024 17:48:06 -                                                                                                    |  |
| Geçerli ilk versiyon |                                                                                                    |  |
| Geçerli son versiyon |                                                                                                    |  |
| Güvenlik sınıfi      |                                                                                                    |  |
| Lisans kodu          | 20                                                                                                    |  |
| Özel kod             |                                                                                                    |  |

3. Yeni rapor kaydının **Filtreler** sekmesinde **Alınan Sipariş** kaydı **(1)** için **rapor no (2)** değeri bulunur ve ileri aşamalarda <u>kullanılacağı için bir yere (kağıt vb.) not edilir</u>.

| 💓 Rapor Tanımı                                                                                                    |                                                                                                    |
|----------------------------------------------------------------------------------------------------|----------------------------------------------------------------------------------------------------|
|                                                                                                    | Rapor Tanımı Onaylandı Onaylandı                                                                                                    |
| Rapor kodu YENİ00090 Rapor adı Sipariş Alındı                                                                                                    |                                                                                                    |
| Genel Bilgiler Filtreler Resim                                                                                                    | Açıklama                                                                                                    |
| Fittvo       Fittre Adi         410       Alış/Satış İşlemi Yazdır - Verilen Teklif-         411       Alış/Satış İşlemi Yazdır - Verilen Sipariş-         412       Alış/Satış İşlemi Yazdır - Alış-         413       Alış/Satış İşlemi Yazdır - Alınan Sipariş-         414       Alış/Satış İşlemi Yazdır - Satış- | Filtre ad       Alis/Sats İşlemi Yazdır -Alınan Sipariş-         Menü ad       Alis/Satş İşlemi Yazdır -Alınan Sipariş-         Aktif form       TFormASAlinanSiparisEdit       >         Dataset ad       NSCDSAlisaasil       ~         İşlem       Avaşyılan (Göster)       Varsayılan Varsayılan       Kisayol         Filtre yazdır       Kullanıro Seçsin       ~         Filtre Bilgileri       Kullanım Yerleri       Yetkiler |
|                                                                                                    | 0     X     It Değer     Son Değer       FDNo     Operatör     It Değer     Son Değer       2     6367     ALISSATIS_NO     =                                                                                                    |
| + - A V X A                                                                                                    | If the molecular run uygula                                                                                                    |

## 3-EPOSTA GÖNDERİLECEK OLAN CARİNİN EPOSTA ADRESİ TANIMLANIR.

1. KAYIT>Cari Kartlar penceresinde sipariş alınacak olan müşterinin cari kaydı çift tıklanarak

açılır. Eğer cari kaydı yok ise butonuna tıklanır ve yeni kayıt oluşturulur. Kayıt durumu **Onaylandı** yapılır.

2. Cari kartı içindeki Adres- Telefon sekmesine tıklanır.

3. butonuna tıklanarak (1) satır kaydına ait açılan Adres Düzenle penceresinde EMail (2) alanında carinin eposta adresi yazılır. Tamam (3) butonuna tıklanır.

4. Satır kaydı 🚩 butonuna (4) tıklanarak satır kaydı onaylanır.

| 💓 Cari Kart Tanımı           |                                                                                                    |
|------------------------------|----------------------------------------------------------------------------------------------------|
|                              | Cari Kart Tanımı 🚱                                                                                                |
| Cari Bilgileri               |                                                                                                    |
| Cari kod 00005               | Cari ünvanı Müşteri-1                                                                                             |
| İşlemler                     | Genel Bilgiler Parametreler Yetkilier Adres - Telefon Açıklama Noktalar Serbest Alanlar                           |
| 🏛 Banka hesap bilgileri      | S Adres Adi Adi Soyadi Türü KayıtDu Varsay WA SD RC Tel Adi Türü Ülke Koc Alan Ko Telefon Dahili KayıtDurum Varsa |
| 🚮 Uyarı mesajları            | I Kors Düzenle X                                                                                                  |
| ጻ İndirimler                 |                                                                                                    |
| 🗓 Limitler                   | Adres adi Iş v Vansayılan 🐼 🛹 Aktif v                                                                             |
| 😼 Bakiye tipleri             | Adi soyadi Müşteri-1 Turü Genel -                                                                                 |
| 👺 Grup Bilgileri             | Adres xxxxx                                                                                                    |
| 🔠 Cari stok bilgileri        |                                                                                                    |
| % İşlem oranları             |                                                                                                    |
| 📕 Araç filosu                | Cohir Inc.                                                                                                    |
| 🗑 Bağlı olduğu tipler        |                                                                                                    |
| 🍓 Bağlı olduğu sektörler     | Posta kodu Uke                                                                                                    |
| 🧞 Sorumluluk Alanları        | Güzergah <u>m</u> Enlem Boylam                                                                                    |
| 🊨 Temsilciler                | MCari ünvan                                                                                                    |
| 🟭 Bayi - İlgili cari         | Vergi dairesi Vergi no                                                                                            |
| 🖶 Öndeğer stoklar            | Telefon Ozel kod                                                                                                  |
| 🏛 Hukuki takip               | EMail WebAttf 🖅                                                                                                   |
| 📱 Anlaşmalar                 |                                                                                                    |
| 🖂 E Posta adresleri          | nuoai yumen                                                                                                    |
| E Resim ve logo              |                                                                                                    |
| EFatura adresleri            |                                                                                                    |
| 🤯 EFatura Kullanıcı Guncelle | S Jamam X Yazgeç                                                                                                  |
| 🤯 Ünvan ve Adres Bilgileri   |                                                                                                    |
| 🗦 Takip hesap kodları        |                                                                                                    |
|                              | I 1/1 U + - U × Adrese Baği Telefonlar                                                                            |

# 4-ZAMANLANMIŞ GÖREV TANIMINDA EPOSTA İLE DOSYA GÖNDERME İŞLEM AYARI YAPILIR.

## <u>ÖN İŞLEMLER</u>

- 1. Sistem agent config dosyasında ayar yapılır.
- 2. Alınan sipariş için gönderilecek olan ek belge için kullanılacak olan rapor tanımlanır.
- 3. Cari kartının eposta adresi tanımlanır.

1. TANIMLAR modülündeki Yapılandırma Tanımları menüsündeki Zamanlanmış Görev Tanımları penceresine tıklanır.

2. butonuna tıklanır. Görev tanım adı girilir.

3. **Genel Bilgiler** sekmesinde ayarlar yapılır. Aşağıdaki görselde veri girişi yapılan ayarlarda aynı değerler girilir ve işaretler konulur.

|   | f Zamanlanmış Görev Tanım  | ור                                     |                                                                                                    |                                |
|---|----------------------------|----------------------------------------|----------------------------------------------------------------------------------------------------|--------------------------------|
|   |                            |                                        |                                                                                                    | ımış Görev Tanımı<br>Onaylandı |
|   | Görev Tanım Bilgileri      |                                        |                                                                                                    | <u>^</u>                       |
|   | Görev tanım kodu 000001    | Görev tanım adı SİPARİŞ ON             | DNAY YOLU                                                                                                    |                                |
|   | Genel Bilgiler             | iörev Smifi Bilaileri Görev Verici SOI | Di Cörey Verici Sahlany Danor Bağlantışı Serbert Alanlar                                                                                                    |                                |
| ľ |                            | orev sinih bigilen                     |                                                                                                    |                                |
|   | Boş görev oluştur          |                                        | Işlem Bilgisi                                                                                                    |                                |
|   | Zamanlama                  | Otomatik                               | Yönetici e-posta @SYSDBA      ·                                                                                                    |                                |
|   | Çalışma periyodu           | #mes                                   | Bilgi Verilecek Olaylar                                                                                                    |                                |
|   | Çalışma periyodu (dk)      |                                        | Görev oluşturulduğunda                                                                                                    |                                |
|   | Sonraki çalışma zamanı     | 28.08.2024 16:07:07                    | Görev başarılı tamamlandığında                                                                                                    |                                |
|   | Görev verisi formatı       | txt                                    | Gorev başarısız tamamanluğında     Verence verence verenc |                                |
|   | Görev açıklama formatı     |                                        | <ul> <li>Øřev otomatik silindiğinde</li> </ul>                                                                                                    |                                |
|   | Otomatik sil               | Hiçbir zaman                           | Yetki kulang grubu TAM YETKILI                                                                                                    |                                |
|   | Kayıt ömrü (gün)           | 1                                      | 100                                                                                                    | =                              |
|   | Max deneme sayısı          |                                        | 50                                                                                                    |                                |
|   | Max aktif görev sayısı     |                                        |                                                                                                    |                                |
|   | Deneme bekleme süresi (dk) |                                        | 10                                                                                                    |                                |
|   | Max çalışma süresi (dk)    |                                        | 5                                                                                                    |                                |
|   | Önceki çalışma zamanı      |                                        |                                                                                                    |                                |
|   | Özel kod                   |                                        |                                                                                                    |                                |
|   |                            |                                        |                                                                                                    |                                |
|   |                            |                                        |                                                                                                    |                                |
|   |                            |                                        |                                                                                                    |                                |
|   |                            |                                        |                                                                                                    |                                |
|   |                            |                                        |                                                                                                    |                                |
|   |                            |                                        |                                                                                                    |                                |
|   | [                          |                                        | <u>10.</u>                                                                                                    | · ·                            |
| 4 |                            |                                        |                                                                                                    | F                              |

Zamanlama alanında görevin nasıl başlayacağı belirtilir. *El ile/Gerektiğinde* seçilir ise **Sonraki** çalışma zamanı alanında tarih ve saat girilerek el ile başlatılır.

**Çalışma periyodu** alanında çalışacağı sıklık belirtilir. *#mes* seçilerek mesai saatlerinde çalışması için ayar yapılır.

**Çalışma periyodu (dk)** alanında zamanlanmış görev tanımlanmış mı diye sistem ne kadar aralıklarla kontrol yapsın onun süresi girilir. Örneğin 5 dakikada bir sistem yeni bir zamanlanmış görev tanımı var mı diye kontrol etsin diye ayar yapılabilir.

Sonraki çalışma zamanı alanına tarih ve saat elle girilerek zamanlama elle ayarlanmış olur. Görev verisi formatı alanında html seçilir.

**Görev açıklama formatı** alanında {AÇIKLAMA} girilir. Sorumluluk alanı tanımında bulunan açıklama alanında yazılan veri kullanılır.

**Otomatik sil** alanında eposta gönderme işlemine ait kaydın **ARAÇLAR** modülündeki **Zamanlanmış Görevler** listesinden silinmesi için ayar yapılır. *Tamamlandı* seçilerek görev tamamlandıktan sonra görevin silineceği belirtilir.

Kayıt ömrü (gün) girilir. Buradaki verilen süre içerisinde ARAÇLAR modülündeki Zamanlanmış Görevler listesinde zamanlanış görev bulunur.

**Max deneme sayısı** alanında görevin kaç defa tekrar tekrar deneceğinin sayısı girilir. Örneğin internette sıkıntı olabilir ya da farklı bir problem olabilir bu durumun oluşma olasılığına göre 10, 100 gibi bir sayı girilir.

**Max aktif görev sayısı** girilir. Çoklu eposta gönderiminde epostaların spama düşmemesi için sayı girilir. Örneğin 10 girilir ise 10'ar gruplarla epostalar gönderilir.Böylelikle gönderilen epostalar spama düşmez.

**Deneme bekleme süresi** alanında spama düşmemesi için gönderilen epostalar arasında bekleme süresi girilir.

Max çalışma süresi girilir.

Önceki çalışma zamanı alanında görevin en son ne zaman çalıştığına dair zaman kaydı bulunur. Sistem tarafından kayıt atılır.

**İşlem Bilgisi** bölümünde Yönetici e-posta alanında zamanlanmış görev ile ilgili bilgi epostası gönderilecek olan kişi/grup epostası girilir.

**Bilgi verilecek olan olaylar** örneğin görev oluştuğunda, görev başarılı tamamlandığında vb. seçenekler işaretlenir.

4. Görev sınıfı bilgileri sekmesinde eposta bilgileri girilir.

**Görev sınıfı** alanında *Toplu E-posta Gönder* seçilir.Burada eğer toplu e-posta gönder seçilmez ise **Görev Versi SQLi** ve **Rapor Bağlantısı** sekmeleri <u>açılmaz</u>!

Görev alt türü alanında elle tür girilir yada menüden seçilir.

<u>Görev sınıfı özellikleri</u> bölümünde epostanın gönderileceği hesaba ait bilgiler girilir. **Posta hesabı şifresi** alanında epostayı gönderen hesabın şifresi girilir. Yanlış girilir ise eposta gönderilmez.Bu bilgiyi <u>Netsim Yazılım</u> bilemez.Bu bilgiyi kullanıcı kendisi bilebilir ya da mail sunucusunun yönetiminden sorumlu kişiden alabilir.

**Posta hesabı** alanında epostayı gönderen hesabın adı girilir. Yanlış girilir ise eposta gönderilmez.Bu bilgiyi <u>Netsim Yazılım</u> bilemez.Bu bilgiyi kullanıcı kendisi bilebilir ya da mail sunucusunun yönetiminden sorumlu kişiden alabilir

**Sunucu port** alanında eposta sunucunun giden eposta portu girilir.Bu bilgiyi <u>Netsim Yazılım</u> bilemez.Bu bilgiyi kullanıcı kendisi bilebilir ya da mail sunucusunun yönetiminden sorumlu kişiden alabilir.

**Gönderen posta adresi** alanında üstteki alanlardada girilmiş olan <u>posta hesabının ve şifresinin</u> <u>ait olduğu posta</u> adresidir.

**Gönderen adı** alanında yazılan isim epostanın gönderildiği eposta hesabının ait olduğu<u>firmanın</u> <u>adı</u> olabilir.Epostayı alan cari bu bilgiyi gelen epostanın üst bölümünde görür. Bu bilgiyi <u>Netsim</u> <u>Yazılım</u> bilemez.Bu bilgiyi kullanıcı kendisi bilebilir ya da mail sunucusunun yönetiminden sorumlu kişiden alabilir.

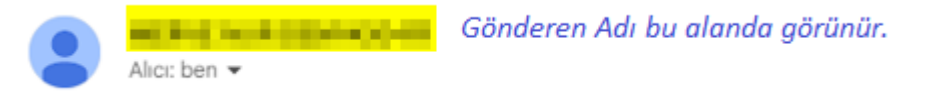

Posta sunucusu alanında eposta sunucusunun adı girilir.Bu bilgiyi <u>Netsim Yazılım</u> bilemez.Bu bilgiyi kullanıcı kendisi bilebilir ya da mail sunucusunun yönetiminden sorumlu kişiden alabilir.
 SSL kullan alanında varsayılan olarak False bulunur.

| • | 🦸 Zamanlanmış Görev Tanımı        |                                      |                                              | 3 |
|---|-----------------------------------|--------------------------------------|----------------------------------------------|---|
|   |                                   | • 💌 🏖 🔡 🔛 🚺                          | 🚔 🗸 🏝 🗸 🏹 📲 🔪 Zamanlanmış Görev Tanımı 📀     | ) |
| Γ | Görev Tanım Bilgileri             |                                      |                                              | - |
| ľ | Görev tanım kodu. 000001          | Circuit have at STRADIS ONAY YOUL    |                                              |   |
| L |                                   | GOLEV TAHILL STARTS ONAT TOLO        |                                              |   |
|   | Genel Bilgiler Görev Sınıfi       | Bilgileri Görev Verisi SOLi Görev Ve | risi Sablonu Rapor Bačlantsi Serbest Alanlar |   |
| ľ |                                   |                                      |                                              |   |
|   | Görev sınıfi Toplu E-Posta Gönder | <ul> <li>System Agent I</li> </ul>   |                                              |   |
|   | Görev alt türü                    | •                                    |                                              |   |
|   |                                   | 1                                    |                                              |   |
|   | Görev Sınıfi Özellikleri          |                                      |                                              |   |
|   | Posta hesabi sifresi              | *****                                |                                              |   |
|   | Posta hesabi                      | akademi                              |                                              |   |
|   | Sunucu port                       | 587                                  |                                              |   |
|   | Gönderen posta adresi             | akademi@netsim.com.tr                |                                              |   |
|   | Gönderen adı                      | Netsim Akademi                       |                                              |   |
|   | Posta sunucusu                    | mail.netsim.com.tr                   |                                              |   |
|   | SSL kullan                        | False                                |                                              |   |
|   |                                   |                                      |                                              |   |
|   |                                   |                                      |                                              |   |
|   |                                   |                                      |                                              |   |
|   |                                   |                                      |                                              |   |
|   |                                   |                                      |                                              |   |
|   |                                   |                                      |                                              |   |
|   |                                   |                                      |                                              |   |
|   |                                   |                                      |                                              |   |
|   |                                   |                                      |                                              |   |
|   |                                   |                                      |                                              |   |
|   |                                   |                                      |                                              |   |
|   |                                   |                                      |                                              |   |
|   |                                   |                                      |                                              |   |
|   |                                   |                                      |                                              |   |
|   |                                   |                                      |                                              |   |
|   |                                   |                                      |                                              | - |
| H |                                   |                                      |                                              |   |

5. **Görev Verisi SQLi** sekmesinde alınan siparişin onaylanması ile ilgili mesajın gönderilmesine ait sql kodu yazılır. AA.ALISSATIS\_NO=:INTERNAL olarak kod içinde yazılması önemlidir. SQL kod için <u>tıklayınız</u>.

**SELECT** 'Siparisiniz Onaylandi. Stoklar Sevk ediliyor' MESSAGE, ADR.TELEFON GSM, ADR.EMAIL EMAIL, AA.TAKIP\_NO, BELGE\_NO, AA.ISLEM\_KODU, AA.ISLEM\_ADI, AA.ACIKLAMA, AA.ALISSATIS\_NO, A

A.DURUM

FROM ALSAASIL AA JOIN CARIKART C ON C.CARI\_NO = AA.CARI\_NO JOIN ADRELINK AD ON AD.INTERNAL = C.CARI\_NO JOIN ADRESLER ADR ON ADR.ADRES\_NO = AD.ADRES\_NO JOIN ISLMNOKT I ON I.ISLEM\_NOKTASI\_NO = AA.ISLEM\_NOKTASI\_NO WHERE ADR.EMAIL IS NOT NULL AND AA.KAYIT\_DURUMU = 'O' AND AA.ALISSATIS\_NO = :INTERNA

L

| 💓 Zamanlanmış Görev Tanımı                                                                                                    |                                                                                                    |                                                                                                    | - • ×    |
|----------------------------------------------------------------------------------------------------|----------------------------------------------------------------------------------------------------|----------------------------------------------------------------------------------------------------|----------|
|                                                                                                    |                                                                                                    | Zamanlanmış Görev<br>4 <mark>Ona</mark> y                                                                                                    | Tanımı   |
| Görev Tanım Bilgileri                                                                                                    |                                                                                                    |                                                                                                    |          |
| Görev tanım kodu 000001 Görev tanım adı SİPARİŞ ONAY YOLU                                                                                                    |                                                                                                    |                                                                                                    |          |
| Genel Bilgiler Görev Smifi Bilgileri <mark>Görev Verisi SQU</mark> Görev Verisi Şablonu Rapor Bağlantısı Serbest Alı                                                                                                    | Inlar                                                                                                    |                                                                                                    |          |
| 1 SELECT 'Siparisiniz Onaylandi. Stoklar Sevk ediliyor' MESSAGE, ADR.TELEFON GSM, J<br>AA.TAKIP_NO, BELGE_NO, AA.ISLEM_KODU, AA.ISLEM_ADI, AA.ACIKLAMA, AA<br>FROM ALSAASIL AA<br>JOIN CARIKART C ON C.CARI_NO = AA.CARI_NO<br>JOIN ADRELINK AD ON AD.INTERNAL = C.CARI_NO<br>JOIN ADRESLER AD ON AD.ADRES_NO = AD.ADRES_NO<br>JOIN ADRESLER AD ON ADR.ADRES_NO = AA.TSLEM_NOKTASI_NO<br>WHERE ADR.EMAIL IS NOT NULL AND AA.KAYIT_DURUMU = 'O' AND AA.ALISSATIS_N<br>Gorevign Gerekk Alankar<br>EMARL[ACDRAMA] | ADR.EMAIL EMAIL,<br>.ALISSATIS_NO, AA.DURUM<br>D = :INTERNAL                                                                                                    |                                                                                                    | Çalıştır |
| Sonuç Yardım Parametreler Gizle                                                                                                    |                                                                                                    |                                                                                                    |          |
| SELECT A.*, T.*<br>FROM ZMGORSTL A<br>JOIN ZMGOTANI T ON T.ZMGOREV_TANIM_NO = A.ZMGOREV_TANIM_NO<br>WHERE A.ZMGOREV_NO = :ZMGOREV_NO AND T.KAYIT_DURUMU IN('A','O')<br>ZMGOREV_N_ANA_ZMGOF/ZMGOREV_T KA'PROJE_NO [SORUMULU]ISLEM_NOKT K_PERSONE]PERSONELJONCELIK GERCERLES/GORE<br><gösterlecek veri="" yok=""></gösterlecek>                                                                                                    | A.ZMGOREV_NO<br>A.ANA_ZMGOREV_NO<br>A.ZMGOREV_NO<br>A.KAYIT_DURUMU<br>A.FROJE_NO<br>A.SORULULUK_ALANI_NO<br>A.SISULULUK_ALANI_NO<br>A.IKPERSONEL_NO<br>A.PERSONEL_NO<br>A.ORCELIK<br>A.GERCEKLESME_ORANI<br>A.GOREVLI_TURU | (:2MGOREV_NO)<br>(:ANA_2MSGREV_NO)<br>(:ZMGGREV_TANIT_NO)<br>(:FROJE_NO)<br>(:FROJE_NO)<br>(:FROJE_NO)<br>(:FRESONEL_NO)<br>(:TK_PERSONEL_NO)<br>(:ONCELIK)<br>(:GRECKLESME_GRANI)<br>(:GRECKLESME_GRANI) |          |
|                                                                                                    | A.GOREV GRUBU                                                                                                    | (:GOREV_ISLEA_IOKO)<br>(:GOREV_GRUBU)                                                                                                    | ,        |

## 6. Görev Verisi Şablonu sekmesinde carinin epostasına gönderilen epostanın içinde bulunacak

# olan yazı yazılır.

| 💓 Zamanlanmış Görev Tanımı                                                                                   |     |
|----------------------------------------------------------------------------------------------------|-----|
| Zamanlanmış Görev Tanım<br>4 Onaylandı                                                                       |     |
| Görev Tanım Bilgileri                                                                                        | î î |
| Görev tanım kodu 000001 Görev tanım adı SİPARİŞ ONAY YOLU                                                    |     |
| Genel Bilgiler Görev Smifi Bilgileri Görev Verisi SQLi Görev Verisi Şablonu Rapor Bağlantısı Serbest Alanlar |     |
| Sablon formati docx - Sablon Düzenle Eirleştirilmiş veri göster Sablonu Si                                   |     |
|                                                                                                    |     |
| Siparişiniz onaylanmıştır.                                                                                   |     |
|                                                                                                    | •   |

7. **Rapor Bağlantısı** sekmesinde mail ile gönderilecek olan ek belge için kullanılacak olan <u>rapor</u> <u>numarasına atama</u> yapılır.

{rapor no}{=}{:ALISSATIS\_NO} cümleciği olarak yazılır.

Bu şekilde alınan siparişin onaylandı belgesi için kullanılacak olan rapor ile alış satış numarası

<u>arasında bağlantı o</u>luşur.

| 💓 Zamanlanmış Görev T                             | anımı                                     |                                                       |                                                                                                    | - • • <del>×</del>            |
|---------------------------------------------------|-------------------------------------------|-------------------------------------------------------|----------------------------------------------------------------------------------------------------|-------------------------------|
|                                                   |                                           |                                                       | Zamanlann<br>4                                                                                                    | nış Görev Tanımı<br>Onaylandı |
| Görev Tanım Bilgileri                             |                                           |                                                       |                                                                                                    | <u>^</u>                      |
| Görev tanım kodu 000001                           | 1 Görev tanım adı SİPARİŞ ONAY            | YOLU                                                  |                                                                                                    |                               |
| Genel Bilgiler                                    | Görev Sınıfi Bilgileri Görev Verisi SQLi  | Görev Verisi Şablonu Rapor Bağlantısı Serbest Alanlar |                                                                                                    |                               |
| <ul> <li>Bağlı Rapor</li> </ul>                   |                                           |                                                       |                                                                                                    |                               |
| Filtre adı                                        | Alış/Satış İşlemi Yazdır -Alınan Sipariş- | 😪 Rapor adı Sipariş Alındı                            |                                                                                                    | <u> </u>                      |
| Rapor sonucu                                      | Görev Verisi Eki                          | <ul> <li>Görev veri eki formati pdf</li> </ul>        | -                                                                                                    | Rapor Goster                  |
| Veri eki açıklama formatı                         | {AÇIKLAMA}                                |                                                       |                                                                                                    | •                             |
| Filtre alapları                                   |                                           |                                                       | Veri SOLi Alar                                                                                                    | nları (SQL i caletir)         |
| (Ana Sorgu                                        | ) [ALISSATIS_NC                           | ][ALSAASIL.ALISSATIS_NO                               | ][6367]<br>MESSAGE<br>GSH<br>EKALL<br>EKALL<br>ITACTP_NO<br>BELOG_NO<br>ISLEM_ADI<br>ISLEM_ADI<br>ISLEM_ADI<br>JURUM | S_NO<br>RATOR ata ▼           |
| Yapılan Atamalar Kullan<br>(6367) (=) (:ALISSATIS | nm Apklamasi                              |                                                       |                                                                                                    | *<br>*                        |

## 5-ONAY YOLU TANIMINDA EKLİ DOSYA GÖNDERİMİ İÇİN AYAR YAPILIR.

Müşteriden alınan bir siparişin şirket içinde belli bir onay sürecinden geçip onaylanmasından sonra müşteriye bilgi epostası gönderilir.

Gönderilen epostanın ekinde ise siparişe ait dosya bulunur.

### <u>ÖN İŞLEMLER</u>

TANIMLAR > Yapılandırma Tanımları> Zamanlanmış Görev Tanımı penceresindealınan sipariş kaydının bilgisinin mail ile gönderilmesi için oluşturulmuş olan TopluEposta Gönder grubunda oluşturulmuş olan kaydın numarasıtespit edilir (1)(2).Kayıt numarası onay yolunda Son İşlem Komutu sekmesinde yazılan koddakullanılacağı için mutlaka doğru tespit edilmelidir!

Eğer yanlış numara girilirse <u>eposta gönderilemez</u>. Zamanlanmış görev numarası<u>her</u> <u>kullanıcının kullandığı T4/N4 programında **farklıdır**.</u>

| 💓 Z | Zaman                                 | nlanmış   | Görev Tanı           | m Listesi         |                   |         |           |                |                            | - • •                      |  |
|-----|---------------------------------------|-----------|----------------------|-------------------|-------------------|---------|-----------|----------------|----------------------------|----------------------------|--|
|     | G                                     |           |                      | >  >> 12          |                   | • 🖷 • 🔊 |           | Zama           | nlanmış Görev Ta<br>4      | Onaylandı                  |  |
| A   | Aramak için metin giriniz Bul Temizle |           |                      |                   |                   |         |           |                |                            |                            |  |
| Gö  | irev Sın                              | nifi 🔺    |                      |                   |                   |         |           |                |                            |                            |  |
| Z   | GTNo                                  | 0         | KayıtDurun           | Kodu              | Görev Tanım Adı   |         | Zamanlama | Periyot Dakika | Periyot / Çalışma Zamanlar | ı Sonraki Çalışma Zamanı 📍 |  |
| 9 : | _                                     |           | =                    | <mark>8</mark> 8C | RBC               |         | =         | =              | RBC                        | =                          |  |
| 0   | +) Göre                               | ev Sinifi | : E-Posta Gö         | inder             |                   |         |           |                |                            |                            |  |
| 0   | + Göre                                | ev Sinifi | : Komut Çalı         | ştır              |                   |         |           |                |                            |                            |  |
| 0   | + Göre                                | ev Sinifi | : Kur Güncel         | le                |                   |         |           |                |                            |                            |  |
| 0   | + Göre                                | ev Sinifi | : Personel G         | örevi             |                   |         |           |                |                            |                            |  |
| 9   | + Göre                                | ev Sinifi | : SMS Gönde          | en                |                   |         |           |                |                            |                            |  |
| E   | -) Göre                               | ev Sinifi | : Toplu E-Po         | sta Gönder        |                   |         |           |                |                            |                            |  |
| > ( | 2                                     | 4         | 🗸 Onayla             | 000001            | SİPARİŞ ONAY YOLU |         | Otomatik  |                | #mes                       | 28.08.2024 16:07:07        |  |
| 0   | + Göre                                | ev Sinifi | : Veritabanı         | Yedek Al          |                   |         |           |                |                            |                            |  |
|     |                                       |           |                      |                   |                   |         |           |                |                            |                            |  |
|     |                                       |           |                      |                   |                   |         |           |                |                            |                            |  |
|     |                                       |           |                      |                   |                   |         |           |                |                            |                            |  |
|     |                                       |           |                      |                   |                   |         |           |                |                            |                            |  |
|     |                                       |           |                      |                   |                   |         |           |                |                            |                            |  |
|     |                                       |           |                      |                   |                   |         |           |                |                            |                            |  |
|     |                                       |           |                      |                   |                   |         |           |                |                            |                            |  |
|     |                                       |           |                      |                   |                   |         |           |                |                            |                            |  |
|     |                                       |           |                      |                   |                   |         |           |                |                            |                            |  |
|     |                                       |           |                      |                   |                   |         |           |                |                            |                            |  |
|     |                                       |           |                      |                   |                   | ,       |           |                |                            |                            |  |
| K   |                                       | 9 / 10    | <b>&gt; &gt;&gt;</b> | 3                 | 4                 |         |           |                |                            | •                          |  |
|     |                                       |           |                      |                   |                   |         |           |                |                            |                            |  |
|     |                                       |           |                      |                   |                   |         |           |                |                            |                            |  |

1. TANIMLAR modülündeki Yapılandırma Tanımları menüsünde Onay Yolu Tanımları penceresi açılır.

2. butonuna tıklanır. **Onay yolu adı** girilir.

3. butonuna tıklanarak açılan satır kaydında **Durumlar** ve herbir durum için **İşlem Kayıt Durumu** (*Giriş/Onaylandı vb.*) girilir (1).

Onaylandı satırıında iken (2) aşağıdaki Son İşlem Komutu sekmesinde

ZMGOREV\_TANIM\_NO= *zamanlanmış görev no* olarak kod içinde bulunur.

Eğer <u>vanlış numara girilirse</u> eposta gönderilemez!

Zamanlanmış görev numarası her kullanıcının kullandığı T4/N4 programında farklıdır.

| 💓 Onay Yolu Tanımı                       |                                        |                |                      |               |            | - • •                           |
|------------------------------------------|----------------------------------------|----------------|----------------------|---------------|------------|---------------------------------|
|                                          |                                        |                | - 📮 - ≩ 🔊            | -             |            | Onay Yolu Tanımı<br>4 Onaylandı |
| Onay Yolu Bilgileri                      |                                        |                |                      |               |            |                                 |
| Onay yolu kodu 0003                      | Onay yolu adı Müşteri Sipariş Ona      | у              |                      |               |            |                                 |
| Genel Bilgiler                           | Onay Detayı / Durumlar Duru            | um Geçişleri   | Bağlı işlem Kodları  |               |            |                                 |
| Sıra No 🔺 Durum                          | 🚺 İşlem Kayıt Durumu                   | DialogGöster   | Sorumluluk Alanı     | Renk          | Özel Kod   |                                 |
| 10 Sipariş Girişi                        | 🐶 Giriş                                | Hayır          |                      |               |            |                                 |
| 20 Sipariş Tasla                         | k 📃 Taslak                             | Hayır          |                      |               |            |                                 |
| 30 Sipariş Ona                           | / Onaylandı                            | Hayır          |                      |               |            |                                 |
| ₩ 4 3/3 ► ₩                              | t-vxa                                  |                |                      |               |            | •                               |
| Yetki Ataması / Ayrıntılar               | Ön İşlem Komutu Sor                    | ı İşlem Komutu | ÖRNEK SQL            |               |            |                                 |
| 45 WE<br>46 AS CURS<br>47 DO<br>48 BEGIN | ERE A.ISLEM_KODU = :ISLEM_KO<br>OR MSG | DDU AND ADR.TE | LEFON IS NOT NULL AN | D A.ALISSATIS | NO = :PKEY | 1                               |
| 49 3 ZMGOR<br>50                         | EV_TANIM_NO = 4;                       |                |                      |               |            |                                 |
| 51 SELEC                                 | T FIRST 1 GOREV_ACIKLAMA_FORM          | MATI, GOREV_VE | RI_SABLONU           |               |            |                                 |
| 52 FRC                                   | M ZMGOTANI                             |                |                      |               |            |                                 |
| C) 1/10/01                               | P 7MCODEU TANITA NO - •7MCODEU         | TANTM NO       |                      |               |            | ·                               |

4. Durum Geçişleri sekmesinde onay sürecinin birbirini takip edebilmesi için ayar yapılır (1)(2).
Örneğin ilk satırda *Sipariş Girişi* sonrasında *Sipariş Taslak* gelmesi için ilgili kutucuk işaretlenir.
Sonrasında *Sipariş Taslak* sonrasında *Sipariş Onay* gelmesi için ilgili kutucuk işaretlenir.
Eğer siparişin tekrar giriş durumuna alınması isteniyor ise üçüncü satırdaki *Sipariş Onay* sonrasında *Sipariş Girişi* seçilebilir. Aksi taktirde en son satırda bir ayar yapılmadan bırakılır.

|   | f Onay Yolu Tan    | ımı              |                            |                  |                     |                                 |
|---|--------------------|------------------|----------------------------|------------------|---------------------|---------------------------------|
|   |                    |                  |                            |                  |                     | Onay Yolu Tanımı<br>4 Onaylandı |
|   | Onay Yolu Bilgiler | i                |                            |                  |                     |                                 |
|   | Onay yolu kodu     | 0003             | Onay yolu adı Müşt         | eri Sipariş Onay |                     |                                 |
|   | Genel Bil          | giler            | Onay Detayı / Durumlar     | Durum Geçişleri  | Bağlı işlem Kodları |                                 |
|   | Durumlar           | So               | nraki Durumlar             |                  |                     |                                 |
|   |                    | Sipariş Girişi S | ipariş Taslak Sipariş Onay |                  |                     |                                 |
|   | Sipariş Girişi     |                  |                            |                  |                     |                                 |
|   | Sipariş Taslak     |                  |                            |                  |                     |                                 |
|   | Sipariş Onay       |                  |                            |                  |                     |                                 |
|   |                    |                  |                            |                  |                     |                                 |
|   |                    |                  |                            |                  |                     |                                 |
|   |                    |                  |                            |                  |                     |                                 |
|   |                    |                  |                            |                  |                     |                                 |
|   |                    |                  |                            |                  |                     |                                 |
|   |                    |                  |                            |                  |                     |                                 |
|   |                    |                  |                            |                  |                     |                                 |
|   |                    |                  |                            |                  |                     |                                 |
|   | < X J              | 4                |                            |                  |                     |                                 |
|   |                    |                  |                            |                  |                     |                                 |
| • |                    |                  |                            |                  |                     | •                               |

19

### 5. Bağlı İşlem Kodları sekmesinde ayar yapılması çok önemlidir!

Müşteriden gelen sipariş için T4/N4 programında alınan sipariş kaydı oluşturulduğu zaman onay sürecinin sonunda eposta ile ilgili carinin epostasına alınan sipariş işleminin bilgisinin ekli dosya olarak gönderilmesi isteniyor ise burada mutlaka <u>işlem kodu seçilmelidir</u> (1).

İşlem Noktası seçilir (2). 💓 Onay Yolu Tanımı **Onay Yolu Tanımı**  $(\mathbf{?})$ 4 Onay Yolu Bilgiler Onav volu kodu 0003 Onav volu adı Müsteri Siparis Onav Bağlı işlem Kodları Genel Bilgiler Onay Detayı / Durumlar Durum Geçişleri KayıtDurumu İşlem Kodu Açıklama OYIKNo İşlem Noktası 5 🛹 Aktif 🚺 Alınan ÖRNEK A.Ş. He 🔹 1/1 🕨 HH 🕇 — 🔺 🗸 🗙 🕿 Toplu eposta göndermek için kullanılan kod için tiklayınız.

```
EXECUTE BLOCK
```

#### (

```
TABLO_ADI ftSINTERNAL = ?,

PKEY ftINT32 = ?,

ISLEM_KODU ftISLEM_KODU = ?,

OLDDURUM ftISLEM_DURUM = ?,

NEWDURUM ftISLEM_DURUM = ?

)
```

#### AS

DECLARE VARIABLE TURU ftTANITICI\_KODU; DECLARE VARIABLE KULLANICI\_NO ftINT32; DECLARE VARIABLE KULLANICI\_GRUP\_NO ftINT32; DECLARE VARIABLE IK\_PERSONEL\_NO ftINT32;

DECLARE VARIABLE ZMGOREV\_TANIM\_NO ftINT32;

DECLARE VARIABLE GOREV\_GRUBU ftACIKLAMA; DECLARE VARIABLE GOREV\_ACIKLAMA\_FORMATI ftACIKLAMA; DECLARE VARIABLE GOREV\_ACIKLAMA\_TEXT\_FORMATI ftACIKLAMA\_4000;

DECLARE VARIABLE ADRES ftURL;

**DECLARE VARIABLE** ACIKLAMA ftACIKLAMA; **DECLARE VARIABLE** ACIKLAMA\_TEXT ftACIKLAMA\_4000;

DECLARE VARIABLE tmpTAKIP\_NO ftTAKIP\_NO; DECLARE VARIABLE tmpBELGE\_NO ftTAKIP\_NO; DECLARE VARIABLE tmpISLEM\_KODU ftISLEM\_KODU; DECLARE VARIABLE tmpISLEM\_ADI ftISLEM\_ADI; DECLARE VARIABLE tmpACIKLAMA ftACIKLAMA; DECLARE VARIABLE tmpDURUM ftISLEM\_DURUM;

**DECLARE VARIABLE** tmpSTR ftACIKLAMA\_4000; **DECLARE VARIABLE** ZMGOREV\_NO ftINT32;

#### BEGIN

IF (TABLO\_ADI = 'ALSAASIL') THEN

#### BEGIN

Μ

**FOR SELECT** 'Siparişiniz Onaylandı. Stoklar Sevk ediliyor' MESSAGE, ADR.TELEFON GSM,ADR.EMAIL E MAIL,

A.TAKIP\_NO, BELGE\_NO, A.ISLEM\_KODU, A.ISLEM\_ADI, A.ACIKLAMA, A.ALISSATIS\_NO, A.DURU

FROM ALSAASIL A

```
JOIN CARIKART C ON C.CARI_NO = A.CARI_NO
JOIN ADRELINK AD ON AD.INTERNAL = C.CARI_NO
JOIN ADRESLER ADR ON ADR.ADRES_NO = AD.ADRES_NO
JOIN ISLMNOKT I ON I.ISLEM_NOKTASI_NO = A.ISLEM_NOKTASI_NO
WHERE A.ISLEM_KODU = :ISLEM_KODU AND ADR.TELEFON IS NOT NULL AND A.ALISSATIS_NO = :P
```

AS CURSOR MSG

## DO

KEY

#### BEGIN

ZMGOREV\_TANIM\_NO = 18;

```
SELECT FIRST 1 GOREV_ACIKLAMA_FORMATI, GOREV_VERI_SABLONU
FROM ZMGOTANI
WHERE ZMGOREV_TANIM_NO = :ZMGOREV_TANIM_NO
INTO :GOREV ACIKLAMA FORMATI, :GOREV ACIKLAMA TEXT FORMATI;
```

```
tmpSTR = REPLACE(GOREV_ACIKLAMA_FORMATI, '{TAKIP_NO}', MSG.TAKIP_NO);
tmpSTR = REPLACE(tmpSTR, '{BELGE_NO}', MSG.BELGE_NO);
tmpSTR = REPLACE(tmpSTR, '{ISLEM_KODU}', MSG.ISLEM_KODU);
tmpSTR = REPLACE(tmpSTR, '{ISLEM_ADI}', MSG.ISLEM_ADI);
tmpSTR = REPLACE(tmpSTR, '{ACIKLAMA}', MSG.ACIKLAMA);
tmpSTR = REPLACE(tmpSTR, '{DURUM}', MSG.DURUM);
tmpSTR = REPLACE(tmpSTR, '{ISLEM_NO}', COALESCE(:PKEY, ''));
```

ACIKLAMA = NULLIF(SUBSTRING(tmpSTR FROM 1 FOR 80), ");

```
GOREV_ACIKLAMA_TEXT_FORMATI = REPLACE(GOREV_ACIKLAMA_TEXT_FORMATI, '{TAKIP_NO}', CO
ALESCE(MSG.TAKIP_NO, ''));
```

GOREV\_ACIKLAMA\_TEXT\_FORMATI = **REPLACE**(GOREV\_ACIKLAMA\_TEXT\_FORMATI, '{BELGE\_NO}', **C OALESCE**(MSG.BELGE\_NO, ''));

GOREV\_ACIKLAMA\_TEXT\_FORMATI = **REPLACE**(GOREV\_ACIKLAMA\_TEXT\_FORMATI, '{ISLEM\_KODU}', **COALESCE**(MSG.ISLEM\_KODU, ''));

```
GOREV_ACIKLAMA_TEXT_FORMATI = REPLACE(GOREV_ACIKLAMA_TEXT_FORMATI, '{ISLEM_ADI}', C
OALESCE(MSG.ISLEM_ADI, ''));
```

```
GOREV_ACIKLAMA_TEXT_FORMATI = REPLACE(GOREV_ACIKLAMA_TEXT_FORMATI, '{ACIKLAMA}', C
OALESCE(MSG.ACIKLAMA, ''));
```

GOREV\_ACIKLAMA\_TEXT\_FORMATI = **REPLACE**(GOREV\_ACIKLAMA\_TEXT\_FORMATI, '{DURUM}', **COA LESCE**(MSG.DURUM, ''));

GOREV\_ACIKLAMA\_TEXT\_FORMATI = **REPLACE**(GOREV\_ACIKLAMA\_TEXT\_FORMATI, '{ISLEM\_NO}', **C OALESCE**(:PKEY, ''));

ACIKLAMA\_TEXT = GOREV\_ACIKLAMA\_TEXT\_FORMATI;

ZMGOREV\_NO = NEXT VALUE FOR ZMGOREV\_NO;

**INSERT INTO** ZMGOASIL(ZMGOREV\_NO, ZMGOREV\_TANIM\_NO, KAYIT\_DURUMU, GOREV\_GRUBU, H EDEF\_ADRES,

IK\_PERSONEL\_NO, HEDEF\_BASLAMA, ACIKLAMA, ACIKLAMA\_TEXT, SINTERNAL, INTERNAL, GOREVLI \_TURU)

VALUES(:ZMGOREV\_NO, :ZMGOREV\_TANIM\_NO, 'O', :GOREV\_GRUBU, MSG.GSM,

:IK\_PERSONEL\_NO, LOCALTIMESTAMP, :ACIKLAMA, :ACIKLAMA\_TEXT, :TABLO\_ADI, :PKEY, 'A'); END

END

🛃 Kod içindeki önemli olan bölümler aşağıda açıklanmıştır.

1. Kod içinde zamanlanmış görevlerde tanımlanmış olan kod ile ilgili bölümler bulunur.

Zamanlanmış görev tanımlarında Görev Verisi SQL'inde yazılan kod ile bağlantı (1) kurulur.

A.ALISSATIS\_No=:PKEY olarak kod içinde belirtilmesi (2) önemlidir.

#### BEGIN

IF (TABLO\_ADI = 'ALSAASIL') THEN

BEGIN

FOR SELE 'Siparişiniz Onaylandı. Stoklar Sevk ediliyor' MESSAGE, ADR.TELEFON GSM,ADR.EMAIL EMAIL,

A.TAKIP\_NO, BELGE\_NO, A.ISLEM\_KODU, A.ISLEM\_ADI, A.ACIKLAMA, A.ALISSATIS\_NO, A.DUR

UM

FROM ALSAASIL A JOIN CARIKART C ON C.CARI\_NO = A.CARI\_NO JOIN ADRELINK AD ON AD.INTERNAL = C.CARI\_NO JOIN ADRESLER ADR ON ADR.ADRES\_NO = AD.ADRES\_NO JOIN ISLMNOKT I ON I.ISLEM\_NOKTASI\_NO = A.ISLEM\_NOKTASI\_NO WHERE A.ISLEM\_KODU = :ISLEM\_KODU AND ADR.TELEFON IS NOT NULL AND A.ALISSATIS\_NO = :PKEY

Ayrıca alınan <u>sipariş kaydının oluşturulduğu carinin eposta adres bilgisinin alındığı kod</u> bölümü bulunur.

```
FROM ALSAASIL A
JOIN CARIKART C ON C.CARI_NO = A.CARI_NO
JOIN ADRELINK AD ON AD.INTERNAL = C.CARI_NO
JOIN ADRESLER ADR ON ADR.ADRES_NO = AD.ADRES_NO
JOIN ISLMNOKT I ON I.ISLEM_NOKTASI_NO = A.ISLEM_NOKTASI_NO
WHERE A.ISLEM_KODU = :ISLEM_KODU AND ADR.TELEFON IS NOT NULL AND A.ALISSATIS_NO
= :PKEY
AS CURSOR MSG
DO
```

2. Kod içinde bulunan ZMGOREV\_TANIM\_NO= *zamanlanmış görev no* satırında <u>zamanlanmış</u> görev numarasının her kullanıcının kullandığı T4/N4 programında **farklıdır**.

#### BEGIN

ZMGOREV\_TANIM\_NO = 18;

 Her kullanıcı kendi bilgisayarında
 kullanmış olduğu T4/N4 programındaki Zamanlanmış Görevlerdeki Toplu
 Eposta Gönderim bölümündeki zamanlanmış görev kayıt numarasını bu satırda yazmalıdır!

## 6-SİPARİŞ ONAY BİLGİSİ DOKÜMANI EPOSTADA EK OLARAK GÖNDERİLİR.

#### ÖN İŞLEMLER

1. Müşteriye ait <u>cari kartında eposta</u> tanımlanmış olmalıdır.

2. Zamanlanmış görev tanımında toplu eposta göndermek için kayıt oluşturulmuş ve

içinde eposta ayarları, sql kodu ve rapor bağlantısı yapılmış olmalıdır.

3. İşlem kodunda onay yolu tanımlanmış olmalıdır.

Aşağıda alınan sipariş işlem penceresi görülmektedir.

1.İŞLEMLER>Alınan Sipariş penceresinde kayıt oluşturulur. <u>Cari kartta eposta</u> bilgisi girilmiş olan müşteri carisi (1) seçilir. Sistem epostası tanımlı olmayan müşteriye <u>eposta gönderemez</u>!
 2.Satırda kayıt oluşturulur (2).

 <u>Onay yolunda</u> belirtilmiş olan aşamalardan geçerek sipariş onaylanır (3). Onay yolu sürecinde en son aşama olan Onaylandı durumunda iken Son İşlem Komutu sekmesindeki <u>kod aktif</u>olur ve eposta gönderme işlemi yapılır.

4. Onay bilgisi (4) izlenebilir.

| 💓 Alınan Sipariş                            |                                                        |                                     |                                |                                               |                                                  |                                        |                                              |
|---------------------------------------------|--------------------------------------------------------|-------------------------------------|--------------------------------|-----------------------------------------------|--------------------------------------------------|----------------------------------------|----------------------------------------------|
|                                             | > 💫 📙 🖶 🛃                                              |                                     | - 🛃 🔊                          | M - 4                                         |                                                  |                                        | Alınan Sipariş<br>215 3 Sipariş Onayı        |
| Cari ünvanı Müşteri-1<br>Açidama<br>Yetisli | 용         Nokta           Personel            Özel kod | MERKEZ<br>Personel-1 Soyad<br>MH ök | <del>نا</del><br>19<br>0 م الم | Takip no/Tarih<br>Döviz/Kur<br>Belge no/Tarih | ) <u>Q</u> nay Bilgisi <b>4</b><br><u>K</u> apat | 28.08.2024 17:13:09<br>~ 1,0000<br>: : | •                                            |
| Satır İslemleri                             | Sıra Nı 🔺 StokNo Stok Kodu S                           | Stok Adı                            | Stok Varyantı                  | DST K                                         | Calite Miktar                                    | Birim Birim Fiyat Dö                   | viz Döviz Kuru Miktar 1 Birim 1 Genel Toplam |
|                                             | 2 1 15 50.VID.003 V                                    | IDA SUNTA                           |                                |                                               |                                                  | 1 Adet 1 TL                            | 1,0000 1 Adet 1,00                           |
| - Satır Ekle                                |                                                        |                                     |                                |                                               |                                                  |                                        |                                              |
| Sönceki Alış Satışdan Stok Seç              |                                                        |                                     |                                |                                               |                                                  |                                        |                                              |
| Sık Kullanılanlar                           |                                                        |                                     |                                |                                               |                                                  |                                        |                                              |
| Satır İşlemleri                             |                                                        |                                     |                                |                                               |                                                  |                                        |                                              |
| Genel İşlemler                              |                                                        |                                     |                                |                                               |                                                  |                                        |                                              |
| Muharaha ( Dami İslamlar                    |                                                        | • ✓ X ? I                           |                                | IIII                                          |                                                  |                                        |                                              |
| Munasebe / Kesmi işiemler                   |                                                        |                                     |                                |                                               |                                                  |                                        |                                              |
| Toplu İşlemler                              | <ul> <li>İşlem Detayları</li> </ul>                    |                                     |                                |                                               |                                                  |                                        |                                              |
| Sonraki İslam Olustur                       | Normal                                                 | İndirimler                          | π                              |                                               | İşlem                                            |                                        |                                              |
|                                             | Tutar 1.00                                             | Otomatik                            | Tutar                          | 1                                             | L00 Tutar                                        | 1.0                                    | n                                            |
| Farklı Çoğalt                               | ÖTV/KDV ,00 ,00                                        | El ile ····                         | ÖTV/KDV                        | ,00                                           | ,00 ÖTV/KDV                                      | ,00 ,0                                 | D                                            |
| × Kargo                                     | Toplam 1,00                                            | Toplam% 0,00                        | Toplam                         | 1                                             | L,00 Toplam                                      | 1,0                                    | D                                            |
| 4                                           |                                                        |                                     |                                |                                               |                                                  |                                        |                                              |
|                                             |                                                        |                                     |                                |                                               |                                                  |                                        | , ,                                          |

5. **ARAÇLAR** modülündeki **Zamanlanmış Görevler** penceresinde ise eposta işlem kaydı ve işlem sonucu listelenir. Buradan işlem durum kontrolleri yapılır.

Tamamlandı durumundaki kayıtların görevi bitmiştir.

*İptal* durumundaki kayıtlar görevini yerine getirememiştir. Karşı tarafa eposta/sms gönderilememiştir.

Onaylandı durumundaki kayıtlar işleme devam etmektedir.

|                           | IN 🚱 💋 🖨 🖷                 | - 🗟 📲                        |             |                |              | Zamar            | lanmış G | örev İşlem List<br>Onaylandı | tesi 🕡      |
|---------------------------|----------------------------|------------------------------|-------------|----------------|--------------|------------------|----------|------------------------------|-------------|
| İşlemler                  | Aranacak metni girin       | Bul Temizle                  |             |                |              |                  |          |                              |             |
| Aktifleştir               |                            |                              |             |                |              |                  |          |                              |             |
| 🚓 Görev Verisini Göster   | ZMGNo KayıtDurumu Durum    | Durum Tarihi Görev Tanım Adı | Görev Grubu | Çalışma Durumu | Durum Tarihi | Çalışma Açıklama | Öncelik  | Sonraki Çalışma              | Okunma Zama |
| 🗓 Görev Veri Ekini Göster | > 1367 🗸 Onaylar ONAYLANDI | 23.08.2024 SIPARIŞ ONAY YOLU |             |                |              |                  |          | 29.08.2024 10:03             | 3           |
|                           |                            |                              |             |                |              |                  |          |                              |             |
| 27 Tamamlananları çizle   |                            | 4                            |             |                |              |                  |          |                              | +           |

Örnek olarak sistemden gönderilen eposta aşağıdaki gibi görünür.

Netsim Akademi Zamanlanmış Görev Tanımı>Görev Sınıf Bilgilerindeki Gönderen Adındaki bilgidir. Alıcı: ben 👻 Siparişiniz onaylanmıştır. Zamanlanmış Görev Tanımı> Görev Verisi Şablonundaki bilgidir.

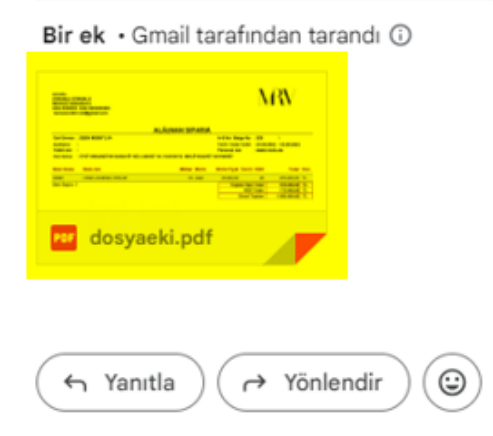